2024

# 2FA security settings in Office365

PHONE COMPUTER AND IT SERVICE v.2

# Table of contents

| Adding a method                                                 | 4 |
|-----------------------------------------------------------------|---|
| Adding the methods "Phone", "Alternate phone" or "Office phone" | 5 |

In order to set up the two-factor authentication (hereinafter 2FA) for the first time or add a new authentication method, you have to log in to your Office365 account by visiting the following web:

# https://virtual.urv.cat

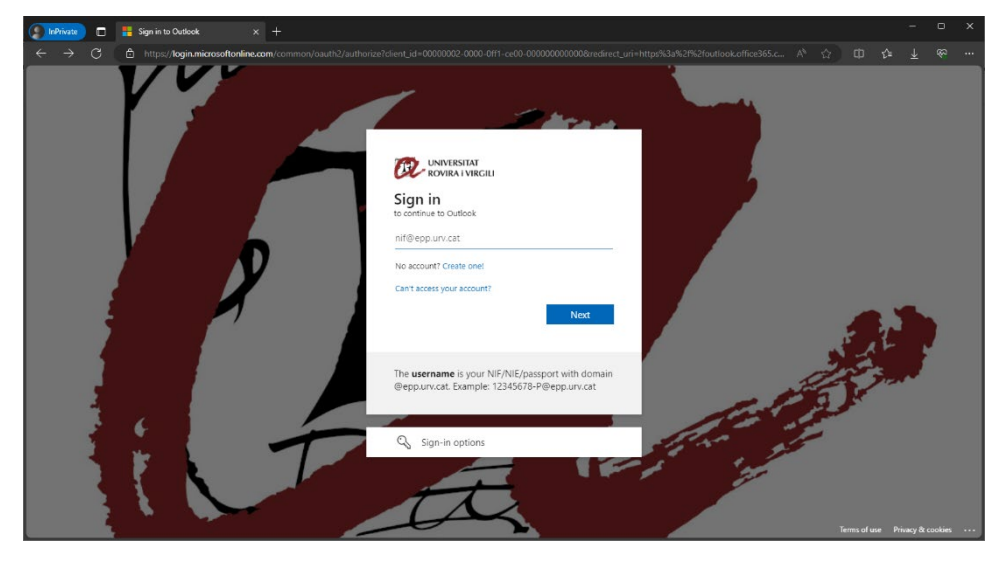

You have to sign in by inputting your username followed by the domain @epp.urv.cat, as indicated.

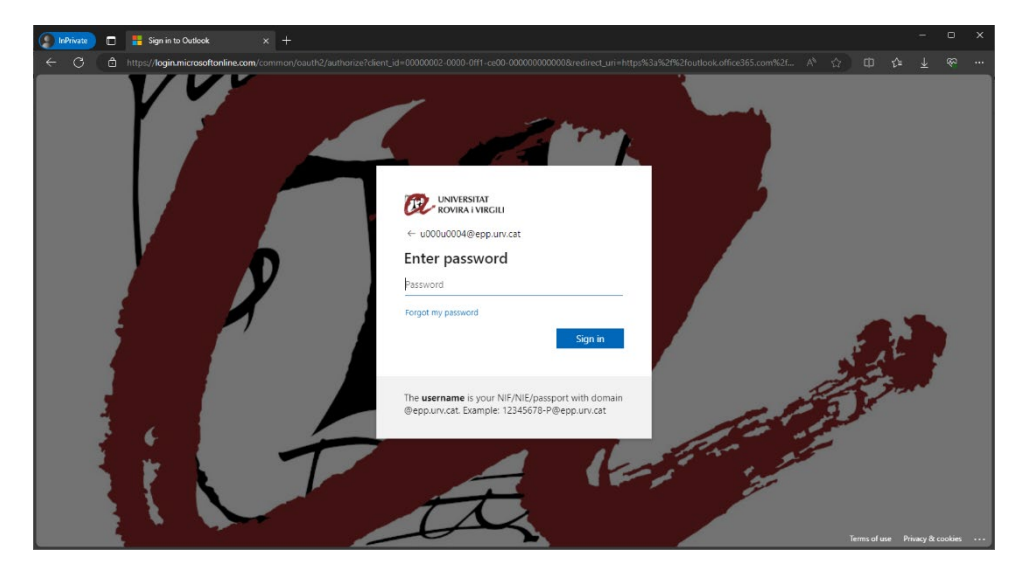

If you want to add a method, or if 2FA has not been activated in your account but you want to set it up in order to have it ready when 2FA is activated, log in and click on the user icon in the top right-hand corner of the screen. Then click on "View account".

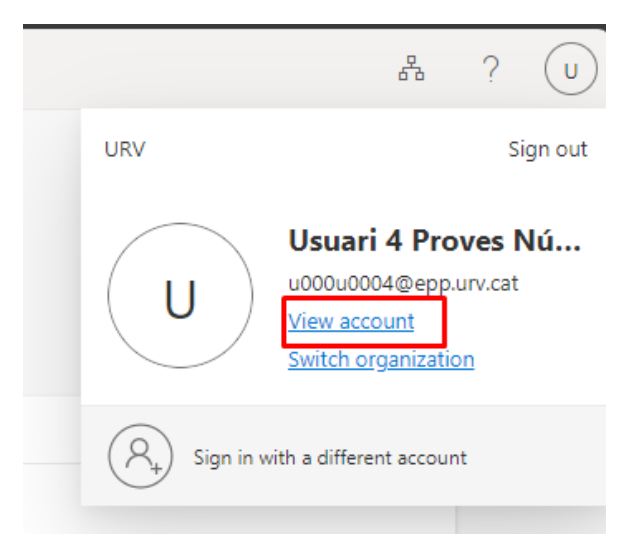

You have to go to the "Security info" section.

| Sign-Ins $\vee$                                                                                      |                                                    |        | 8 <sup>0</sup> 0 | ? | U |
|----------------------------------------------------------------------------------------------------|----------------------------------------------------|--------|------------------|---|---|
| Security info<br>These are the methods you use to sign into yo                                       | ur account or reset your pass                      | word.  |                  |   |   |
| You're using the most advisable sign-in method when most advisable is unavailable: Microsoft Authors | iod where it applies.<br>nenticator - notification |        |                  |   |   |
| + Add sign-in method                                                                                 |                                                    |        |                  |   |   |
| ••• Password                                                                                         | Last updated:<br>3 years ago                       | Change |                  |   |   |
| Lost device? Sign out everywhere                                                                     |                                                    |        |                  |   |   |

Only one method "Password" will appear. This method represents your password. Note: If you want to change the password to access all the Digital Services of the University, you have to do it inside the Change Password application: https://oim.urv.cat/

#### **IMPORTANT:**

- If you have ever set up a method, you will be required to use it at this point. If you have set up a mobile phone or a landline, please choose the defined method and follow the instructions.

If there is a phone number and you do not recognise it, please stop, contact the SAU (user service) and tell them what you are doing:

- Web application: (<u>https://sau.urv.cat/</u>)
- Email: <u>cau@urv.cat</u>.
- The mobile phone or landline numbers entered in this section are used solely for setting up the 2FA at the URV.

### Adding a method

The URV recommends adding more than one 2FA method in the following order of priority:

- Authentication application on the mobile phone (preferred method)
  - Microsoft Authenticator
- Desktop application (TOTP generator)
  - 2fast (Windows) / KeePassXC (Mac)
- Mobile phone number (SMS) / Landline
  - Warning: As from October 2023, Microsoft allows SMS or phone as an alternative method, which means that users are required to set up one of the two previous methods.

Please be aware that it is crucial to set up more than one method. So, for example, if one day the mobile phone application is not working (or you have forgotten or lost your phone), you will still be able to log in with 2FA through a desktop application, an SMS or a call to a landline.

Warning: If you do not have methods for a two-factor authentication you will not be allowed to access the application.

Click on "Add sign-in method" to add a new method.

| InPrivate 🔲 📑 Correu       | - Usuari 4 Proves Núvol 🔿 🗙 🚦 My Sign-Ins   Security I                                                            | Info   Micro × +                |        |    |   |   |    |                         |                |   |
|----------------------------|----------------------------------------------------------------------------------------------------|---------------------------------|--------|----|---|---|----|-------------------------|----------------|---|
| ← C 🖞 https://mysi         | ignins.microsoft.com/security-info                                                                                |                                 |        | A٩ | ☆ | Ф | £≡ | $\overline{\mathbf{A}}$ | <del>6</del> 2 |   |
| III OR UNIVERSITAT My :    | Sign-Ins $\vee$                                                                                                   |                                 |        |    |   |   |    | 2                       | ?              | U |
| ♀ Overview ♀ Security info | Security info<br>These are the methods you use to sign into your<br>You're using the most advisable sign-in metho | account or reset your password. |        |    |   |   |    |                         |                |   |
| 💻 Devices                  | Sign-in method when most advisable is unavailable: Microsoft Authen                                               | nticator - notification         |        |    |   |   |    |                         |                |   |
| Q Password                 | + Add sign-in method                                                                                              | Last updated:                   |        |    |   |   |    |                         |                |   |
| Organizations              | Password                                                                                                    | 3 years ago                     | Change |    |   |   |    |                         |                |   |
| Settings & Privacy         | Lost device? Sign out everywhere                                                                                  |                                 |        |    |   |   |    |                         |                |   |
| Recent activity            |                                                                                                    |                                 |        |    |   |   |    |                         |                |   |

You are then prompted to choose a method from the drop-down menu.

| Security info<br>These are the methods you use to sign into your account or reset your password. |                                                                                        |        |  |  |
|--------------------------------------------------------------------------------------------------|----------------------------------------------------------------------------------------|--------|--|--|
| You're using the most advisab<br>Sign-in method when most advisable is unav                      | le sign-in method where it applies.<br>aliable: Microsoft Authenticator - notification |        |  |  |
| + Add sign-in method                                                                             |                                                                                        |        |  |  |
| ••• Password                                                                                     | Add a method                                                                           | ×      |  |  |
| Lost device? Sign out everywh                                                                    | Which method would you like to add?                                                    |        |  |  |
|                                                                                                  | Choose a method                                                                        | $\sim$ |  |  |
|                                                                                                  | Authenticator app                                                                      |        |  |  |
|                                                                                                  | Phone                                                                                  |        |  |  |
|                                                                                                  | Alternate phone                                                                        |        |  |  |
|                                                                                                  | Office phone                                                                           |        |  |  |

## Adding the methods "Phone", "Alternate phone" or "Office phone"

Important: As from October 2023, Microsoft allows SMS or phone as an alternative method, which means that users are required to set up one of the two previous methods.

In order to add a mobile phone or landline, you have to select the option "Phone".

|     | Add a method<br>Which method would you like to add? | × |
|-----|-----------------------------------------------------|---|
|     | Choose a method                                     | ~ |
|     | Authenticator app                                   |   |
|     | Phone                                               |   |
| ere | Alternate phone                                     |   |
|     | Office phone                                        |   |

You will see the following screen. You have to select "Spain" from the drop-down menu and enter the phone number:

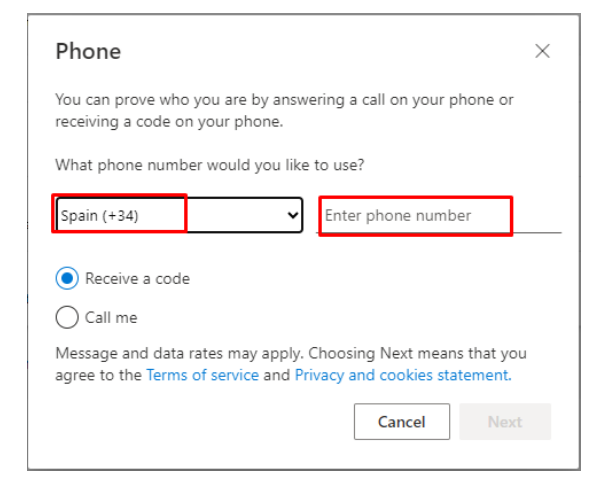

Now click on "Next".

| ×                     |
|-----------------------|
| Enter the code below. |
|                       |
| Back Next             |
|                       |

You will receive an SMS on your mobile phone. Enter it and you will see a screen indicating that the method has been successfully set up.

| Phone                                                 | ×        |
|-------------------------------------------------------|----------|
| Call answered. Your phone was registered successfully | <i>.</i> |
|                                                       | Done     |
|                                                       |          |

If the telephone that introduce is a fixed telephone only permits you get a call. The call that get, signifies you that you are proving to register the telephone and at finalising have to introduce the button of #